# РУКОВОДСТВО К НАСТРОКЕ РАЗДЕЛА SMART 2.0.

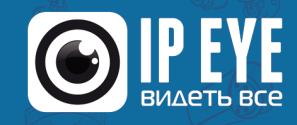

## Оглавление

| Общие сведения                               | 3  |
|----------------------------------------------|----|
| Создание сценария                            | 3  |
| Шаг 1                                        | 4  |
| Шаг 2                                        | 4  |
| Шаг 3                                        | 7  |
| Шаг 4                                        | 9  |
| Шаг 5                                        | 10 |
| Работа сценария                              | 11 |
| Работа с событиями и добавленными сценариями | 12 |
| Термины и определения                        | 14 |
| Время «реакции» SMART-видеоаналитики:        | 15 |
|                                              |    |

## Общие сведения

Настройка объектной аналитики SMART реализуется путем задания пользователем набора условий, при которых будут учитываться нужные события, например – появление человека в определенной части кадра, нахождение автомобиля в указанной зоне более определённого промежутка времени и др.

Структурированный набор условий, заданный пользователем, называется сценарием. Создание и настройка сценария производится в личном кабинете. При необходимости пользователь может создать неограниченное количество сценариев.

В общем случае, для создания сценария необходимо определить:

- Что учитывать выбор объекта аналитики: человек, автомобиль и т.д.
- Где учитывать выделение в кадре интересующей зоны.
- Когда учитывать установка расписания работы аналитики.

Ниже процесс создания сценария рассмотрен более подробно.

## Создание сценария

Для создания сценария необходимо перейти в раздел настройки видеоаналитики. Для этого перейдите в раздел «Устройства» -> «Список устройств» и выберите пиктограмму настройки объектной видеоаналитики (см. рис. 1). Произойдет переход на страницу настройки видеоаналитики (см. рис. 2).

|       |               |                                               |            |   |          |             |         |                    |                | Рис.№       | 1 |
|-------|---------------|-----------------------------------------------|------------|---|----------|-------------|---------|--------------------|----------------|-------------|---|
| Сп    | исок устр     | ОЙСТВ                                         |            |   |          |             |         |                    |                |             |   |
| 🐗 Гла | вная > Список | устройств                                     |            |   |          |             |         |                    |                |             |   |
| (Jan) | Список устрой | іств                                          |            |   |          |             | ик      | ОНКА ВКЛЮЧЕНИЯ ОБТ | ЬЕКТНОЙ АНАЛИТ | ики         | J |
|       |               | Имя                                           | • Группа   | Å | Тариф    | ⇒ Битрейт   | Зрители | Опции              |                | Действие    |   |
| 0     | X             | Sample №1. Deep Test<br>Машин: 14             | Дом1       |   | Premium  | 2666 kbit/s | 0       | D 🕫 🖸 📥            | ••             | <b>∂</b> ∂× |   |
|       | 3             | КамераЗ<br>Стульев: 3 Человек: 3 Мониторов: 1 | Без группы |   | Premium  | 1873 kbit/s | 0       | D 📑 🐶 🛛 🗖          | i 🗛 🕫          | ₽₽×         |   |
|       | and I         | фасес                                         | Без группы |   | Premium  | 808 kbit/s  | 2       | 👂 🐠 🗿 🕋 🛦          | 9 <b>0</b>     | ₽₽×         |   |
|       |               | Поиск по названию                             | Bce        | ÷ | Premiun₽ |             |         |                    |                |             |   |
| Пока  | зать 10 💌 на  | страницу                                      |            |   |          |             | ≪В      | начало < Назад     | 1 Вперед >     | В конец »   |   |

#### Рис.№2

| Настройка аналитики_ver.2.0             |                     |              |
|-----------------------------------------|---------------------|--------------|
| 🔗 Главная > Настройка аналитики_ver.2.0 |                     |              |
|                                         | Ф° Настройка        | 🛚 Лента собы |
|                                         | + Добавить сценарий | Сохранить    |

В правой части открывшейся страницы на вкладке «Настройка» выберите кнопку «Добавить сценарий» (рис. №3, п.1). Будет отображено диалоговое окно, в котором в несколько этапов (шагов) будет предложено задать условия работы сценария. Переход между шагами осуществляется при помощи кнопок «Далее» и «Назад». Процесс настройки каждого шага описан ниже.

## <u>Шаг 1</u>

На первом шаге создания (или редактирования) сценария пользователю предлагается настроить расписание его работы, по дням недели. По умолчанию, если расписание не задано, сценарий работает постоянно.

Для настройки расписания работы (рис. №3. п. 3) нажмите кнопку «Добавить расписание» (рис. №3, п.1). Будет отображена таблица, в которой строки соответствуют дням недели, а колонки часовым интервалам в течение суток. Задание расписания осуществляется путем выбора ячеек таблицы, соответствующих нужным часовым интервалам, в течение которых сценарий должен работать. Для отмены назначенного временного интервала необходимо повторно произвести его выбор.

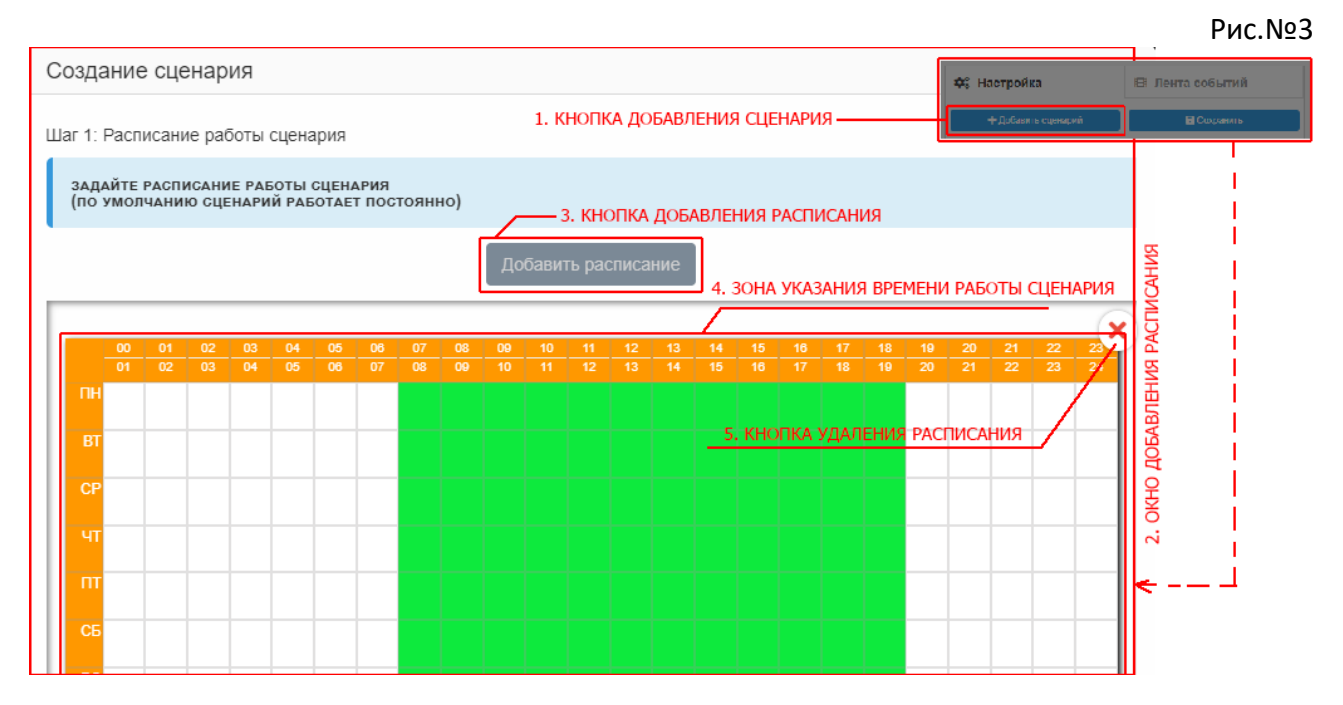

Для удаления заданного ранее расписания необходимо нажать соответствующую пиктограмму (рис. №3, п.5), в правом верхнем углу таблицы.

После настройки расписания, для перехода к следующему шагу, нажмите кнопку «Далее» (находится в нижней правой части окна настройки сценария). Если редактируется существующий сценарий и в дальнейшей его настройке нет необходимости, то применить изменения можно нажав кнопку «Запомнить и закрыть».

## <u>Шаг 2</u>

На втором шаге создания сценария необходимо определить, какие объекты, в каком количестве, когда и в какой области кадра будет отслеживать видеоаналитика.

Для этого необходимо нажать кнопку «**Добавить модель**» (рис. №4 п.1). После нажатия кнопки будет отображен скриншот кадра с выпадающими меню над ним. Из этих меню необходимо выбрать тип объектов (рис. №4 п.2), которые будут отслеживаться, а также задать условия их количества (рис. №4 п.3), одновременно находящегося в заданной зоне

кадра. Для удаления ранее добавленной модели из этого же меню необходимо выбрать пункт «Удалить» (рис. №4 п.4-п.5).

Рис. №4

| 2: Условия срабатывания сценария                                                                                                    | I                                                                                                    |                                                                                                    |
|----------------------------------------------------------------------------------------------------|----------------------------------------------------------------------------------------------------|----------------------------------------------------------------------------------------------------|
| ИА ЭТОМ ШАГЕ ЗАДАЮТСЯ УСЛОВИЯ СРА<br>КАДРЕ. ТАК ЖЕ МОЖНО ДОБАВИТЬ НЕСК<br>ОТСЛЕЖИВАТЬ В КАДРЕ ПОЯВЛЕНИЕ ЛЮД<br>ПЕРАТОРОМ "ИЛИ", ТОГДА СЦЕНАРИЙ С<br>ЮЕДИНИТЬ ДВА ОБЪЕКТА ОПЕРАТОРОМ                                                                                                    | БАТЫВАНИЯ АНАЛИТИКИ, ТО ЕСТЬ ЗАДАЮТИ<br>ОЛЬКО ОБЪЕКТОВ СОЕДЕНИВ УСЛОВИЯ КАК<br>ДЕЙ И КОШЕК, НУЖНО БУДЕТ ДОБАВИТЬ ОБТ<br>РАБОТАЕТ КОГДА В КАДР ПОПАДЕТСЯ ЧЕЛО<br>"И" ТО СЦЕНАРИЙ СРАБОТАЕТ КОГДА В КАД | СЯ ОБЪЕКТЫ КОТОРЫЕ НЕЙРОСЕТЬ БУДЕТ ИСКАТЬ В<br>("И" ИЛИ "ИЛИ". НАПРИМЕР, ЕСЛИ ВЫ ХОТИТЕ<br>ЪЕКТ ЧЕЛОВЕК И ОБЪЕКТ КОШКА И СОЕДИНИТЬ ИХ<br>ЭВЕК ИЛИ КОГДА В КАДР ПОПАДЕТСЯ КОШКА. ЕСЛИ<br>ДРЕ ПОЯВИТСЯ ЧЕЛОВЕК ОДНОВРЕМЕННО С КОШКОЙ |
|                                                                                                    | Добавить модель                                                                                                    | - 1. КНОПКА ДОБАВЛЕНИЯ МОДЕЛИ                                                                                                    |
|                                                                                                    | з. выбор условия                                                                                                    | 4. МЕНЮ РАБОТЫ С МОДЕЛЬЮ ——                                                                                                    |
| Выберите объект                                                                                                    | Выберите условие                                                                                                    | Х Улапить                                                                                                    |
| человек                                                                                                    | ▼ < (меньше)                                                                                                    |                                                                                                    |
|                                                                                                    |                                                                                                    | 📕 Добавить расписание для выбранного объекта                                                                                                    |
| Выберите где будет производится ана                                                                                                    | плитика                                                                                                    | 💩 Добавить модель к этой модели                                                                                                    |
| A REAL PROPERTY AND A REAL PROPERTY AND A REAL |                                                                                                    |                                                                                                    |
|                                                                                                    |                                                                                                    |                                                                                                    |
|                                                                                                    |                                                                                                    |                                                                                                    |
|                                                                                                    |                                                                                                    |                                                                                                    |
| 6. допол                                                                                                    | нительное расписание для                                                                                                    |                                                                                                    |
| 6. допол<br>Данной моде                                                                                                    | нительное расписание для<br>ли в пределах данного сценария                                                                                                    |                                                                                                    |
| 6. допол<br>данной модел<br>5. удаление модели                                                                                                    | нительное расписание для<br>ли в пределах данного сценария                                                                                                    |                                                                                                    |
| 6. допол<br>Данной модел<br>5. удаление модели                                                                                                    | нительное расписание для<br>ли в пределах данного сценария                                                                                                    | 8, 30MA ДЕТЕНЦИИ                                                                                                    |
| 6. допол<br>данной модел<br>в. удаление модели                                                                                                    | нительное расписание для<br>ли в пределах данного сценария                                                                                                    | 8. ЗОНА ДЕТЕКЦИИ                                                                                                    |
| 6. допол<br>Данной моде<br>5. удаление модели                                                                                                    | нительное расписание для<br>ли в пределах данного сценария                                                                                                    |                                                                                                    |
| 6. допол<br>данной модел<br>5. удаление модели                                                                                                    | НИТЕЛЬНОЕ РАСПИСАНИЕ ДЛЯ<br>ЛИ В ПРЕДЕЛАХ ДАННОГО СЦЕНАРИЯ                                                                                                    |                                                                                                    |
| 6. допол<br>Данной модел<br>5. удаление модели                                                                                                    | нительное расписание для<br>ли в пределах данного сценария                                                                                                    | <ul> <li>8. ЗОНА ДЕТЕКЦИИ</li> <li>9. ЭЛЕМЕНТ ГРАЧИЦЫ ЖИНИ</li> </ul>                                                                                                    |
| 6. допол<br>данной моде<br>5. удаление модели                                                                                                    | нительное расписание для<br>ли в пределах данного сценария                                                                                                    |                                                                                                    |
| 6. допол<br>Данной модел<br>6. удаление модели<br>7. добавление допо<br>блибо дополните                                                                                                    | нительное расписание для<br>ли в пределах данного сценария<br>олнительного объекта к сценарию                                                                                                    |                                                                                                    |
| 6. допол<br>Данной модел<br>5. удаление модели<br>7. добавление допо<br>(либо дополните                                                                                                    | нительное расписание для<br>ли в пределах данного сценария<br>олнительного объекта к сценарию<br>сльной модели, если допустимо)                                                                       | <ul> <li>8. ЗОНА ДЕТЕКЦИИ</li> <li>9. ЭЛЕМЕНТ ГРАЧИЦЫ ЖИНИ</li> </ul>                                                                                                    |
| 6. допол<br>данной моде<br>5. удаление модели<br>7. добавление допо<br>(либо дополните                                                                                                    | нительное расписание для<br>ли в пределах данного сценария<br>олнительного объекта к сценарию<br>льной модели, если допустимо)                                                                        | - 8. Зона детекции<br>9. элемент границы зания                                                                                                    |
| 6. допол<br>Данной модел<br>6. удаление модели<br>7. добавление допо<br>(либо дополните                                                                                                    | нительное расписание для<br>ли в пределах данного сценария<br>олнительного объекта к сценарию<br>льной модели, если допустимо)                                                                        | <ul> <li>8. зона детенции</li> <li>9. элемент гранны жини</li> </ul>                                                                                                    |

По умолчанию отслеживание производится по всей площади кадра. Однако, при необходимости, для отслеживания может быть задана только часть кадра, определенная пользователем (рис. №4 п.8). Задание такой области производится путем графической разметки на скриншоте кадра, при помощи мыши. Контур зоны будет строится между текущим и предыдущим кликами левой клавиши мыши. Замыкание контура происходит автоматически, начиная с третьей заданной точки контура (рис. №4 п.9). Отслеживание объектов производится внутри размеченной области, закрашенной полупрозрачным цветом

Редактирование размеченного контура также производится при помощи мыши. Перемещение узловых точек контура производится при зажатой левой клавише, а удаление по клике на них правой клавишей. При необходимости размеченный контур может быть полностью удален, для чего необходимо выбрать гиперссылку «**Очистить область**», находящуюся над верхней правой границей скриншота с камеры.

Для каждой модели может быть задано расписание работы. Для этого необходимо вызвать меню, выбрав кнопку в правом верхнем углу скриншота кадра и выбрать пункт «**Добавить расписание для выбранного объекта**» (рис. №4 п.6). Расписание задается аналогично указанным для первого шага создания сценария. Удаление расписания осуществляется посредством клика на пиктограмму в его правом верхнем углу.

| ание сценария                                                                                           |                                                                                                    |                                                                                                    |
|----------------------------------------------------------------------------------------------------|----------------------------------------------------------------------------------------------------|----------------------------------------------------------------------------------------------------|
|                                                                                                    |                                                                                                    | A DYA                                                                                                    |
| 1                                                                                                    |                                                                                                    |                                                                                                    |
| * Левый клик добавляет точку, поавый - у                                                                | даляет. Добавленную точку можно перемещать при заж                                                               | атой левой кнопке                                                                                                    |
| * Левый клик добавляет точку, правый - у                                                                | даляет. Добавленную точку можно перемещать при зажи<br>ИЛИ 1. Г                                                  | атой левой кнопке<br>ВЫБОР УСЛОВИЯ СРАБАТЫВАНИЯ ДОП.МОДЕЛИ<br>•                                                         |
| * Левый клик добавляет точку, правый - у<br>Выберите объект                                             | даляет. Добавленную точку можно перемещать при заж<br>ИЛИ 1. В<br>Выберите условие                               | атой левой кнопке<br>ВЫБОР УСЛОВИЯ СРАБАТЫВАНИЯ ДОП.МОДЕЛИ<br>ВВедите количество объектов                               |
| * Левый клик добавляет точку, правый - յ<br>Выберите объект<br>Чеповек                                  | идаляет. Добавленную точку можно перемещать при зажи<br>ИЛИ 1. В<br>Выберите условие<br>Сольше)                  | атой левой кнопке<br>ВЫБОР УСЛОВИЯ СРАБАТЫВАНИЯ ДОП.МОДЕЛИ<br>Введите количество объектов<br>0                          |
| * Левый клик добавляет точку, правый - )<br>Выберите объект<br>Человек<br>Выберите где будет производит | даляет. Добавленную точку можно перемещать при заж<br>ИЛИ 1. В<br>Выберите условие<br>> (больше)<br>ся аналитика | атой левой кнопке<br>ВЫБОР УСЛОВИЯ СРАБАТЫВАНИЯ ДОП.МОДЕЛИ<br>Введите количество объектов<br>0<br>Очистить область      |
| * Левый клик добавляет точку, правый - ;<br>Выберите объект<br>чеповек<br>Выберите где будет производит | даляет. Добавленную точку можно перемещать при захо<br>ИЛИ 1.<br>Выберите условие<br>> (больше)<br>Ся аналитика  | атой левой кнопке<br>ВЫБОР УСЛОВИЯ СРАБАТЫВАНИЯ ДОП.МОДЕЛИ<br>Введите количество объектов<br>0<br>Очистить область      |
| * Левый клик добавляет точку, правый - )<br>Выберите объект<br>человек<br>Выберите где будет производит | даляет. Добавленную точку можно перемещать при заж<br>ИЛИ 1. Г<br>Выберите условие<br>> (больше)<br>ся аналитика | атой левой кнопке<br>ВЫБОР УСЛОВИЯ СРАБАТЫВАНИЯ ДОП.МОДЕЛИ<br>Введите количество объектов<br>0<br>Очистить область      |
| * Левый клик добавляет точку, правый - ;<br>Выберите объект<br>человек<br>Выберите где будет производит | даляет. Добавленную точку можно перемещать при заж<br>ИЛИ 1. [<br>Выберите условие<br>> (больше)<br>Ся аналитика | атой левой кнопке<br>ВЫБОР УСЛОВИЯ СРАБАТЫВАНИЯ ДОП.МОДЕЛИ<br>ВВедите количество объектов<br>0<br>Очистить область<br>С |

Сценарий может содержать более одной модели и расписания. Это означает что возможно создание сценариев, включающих различные комбинации моделей и расписаний работы с ними. Модель и расписание обобщенно называются, в рамках данного руководства, термином «правило»<sup>1</sup>. Взаимодействие между правилами сценария реализовано при

<sup>&</sup>lt;sup>1</sup> Определение правила, а также его видов приведено в разделе «Список терминов и определений».

помощи логических операторов «И» и «ИЛИ» (см. рис. №5, п.1). При создании сценариев, содержащих некоторое множество правил, следует учитывать:

- Правила могут быть объединены в так называемые блоки правил<sup>2</sup>;
- Сценарий может содержать правила и блоки правил одновременно;
- Кнопка «**Добавить модель**» расположенная в верхней части диалогового окна, производит добавление в сценарий модели (правила);
- Выбор в меню модели (рис. №4 п.7) пункта «**Добавить модель к этой модели**» добавляет к ней модель (правило). При этом происходит объединение обеих моделей (правил) в отдельный блок правил.
- Пункт «Добавить расписание для выбранного объекта» выбранный в меню модели (рис. №4 п.6) добавленной в сценарий добавляет к ней расписание (правило). При этом происходит объединение модели (правила) и расписания (правила) в отдельный блок правил.
- Блоки правил могут быть вложены друг в друга, при этом глубина вложения не ограничена;

## <u>Шаг 3</u>

На третьем шаге производится настройка фильтрации объектов (отслеженных на втором шаге), в зависимости от длительности их пребывания в кадре. Если отслеженные объекты удовлетворяют условию (правилу) таймера, заданного пользователем, то этот факт фиксируется как событие. По умолчанию, если фильтр не задан, происходит фиксация всех событий.

Для добавления таймера в сценарий необходимо нажать кнопку «**Добавить таймер**» (рис. №6 п.1). Будет отображено окно (рис. №6 п.3), в котором необходимо установить настройки таймера.

<sup>&</sup>lt;sup>2</sup> Определение блока правил приведено в разделе «Список терминов и определений».

#### Рис. №6

| СЛЕЖ       | м ш.<br>кива | ALE 3    | АДАК<br>Й ОБ | отся<br>ЪЕКТ | УСЛОВ<br>НАХО | зия ф<br>дитс: | ИЛЬТР<br>Я В КА | РАЦИІ<br>АДРЕ | и. наг<br>Болы | 1РИМ<br>ШЕ КА | ЕР, В <i>І</i><br>АКОГО | ам не<br>либ( | обхо<br>о вре | димо<br>мени | о пол    | УЧАТЬ    | увеі     | цомл     | ение     | толь     | KO EC            | ли       |                    |                   |
|------------|--------------|----------|--------------|--------------|---------------|----------------|-----------------|---------------|----------------|---------------|-------------------------|---------------|---------------|--------------|----------|----------|----------|----------|----------|----------|------------------|----------|--------------------|-------------------|
|            |              |          |              |              |               |                |                 |               |                | Д             | logae                   | зить т        | гайме         | эр           |          | 1. KH    | юпк      | а до     | БАВЛ     | ЕНИЯ     | A TAŬ            | imep/    | Ą                  |                   |
| _          | _            | _        | _            | _            |               |                |                 | _             |                |               |                         |               |               |              |          |          | _        | _        |          | _        | _                |          | _                  | (                 |
| Выб        | бери         | те усл   | повие        | è            |               |                |                 |               |                |               |                         |               |               |              |          |          |          |          |          | ×        | Уда              | лить     |                    | T                 |
| > (        | ооль         | ше)      |              |              |               |                |                 |               |                |               |                         |               |               |              |          |          |          |          |          |          | <del>-До</del> б | бавить   | <del>, рас</del> п | <del>исание</del> |
| вве,<br>60 | дите<br>)    | прод     | цолжи        | тель         | ность         | сооь           | ІТИЯ В          | секу          | ндах           |               |                         |               |               |              |          |          |          |          |          |          |                  |          |                    |                   |
| Отсч       | ет на        | инает    | ся пос.      | ne nep       | вого об       | інаруже        | ения мо         | дели и        | і длитс        | я до м        | омента                  | выход         | а объе        | кта из :     | зоны от  | гслежи   | вания    |          |          |          |                  |          |                    |                   |
|            |              |          |              |              | 2. BE         | БОР            | опц             | ИИ У          | ДАЛЕ           | ния           | усло                    | овия          | , ЛИЕ         | ю до         | бав      | ЛЕНИ     | я ра     | спис     | аниз     | - F      |                  |          |                    |                   |
| -          | 00<br>01     | 01<br>02 | 02<br>03     | 03<br>04     | 04<br>05      | 05<br>06       | 06<br>07        | 07<br>08      | 08<br>09       | 09<br>10      | 10<br>11                | 11<br>12      | 12<br>13      | 13<br>14     | 14<br>15 | 15<br>16 | 16<br>17 | 17<br>18 | 18<br>19 | 19<br>20 | 20<br>21         | 21<br>22 | 22<br>23           | 23<br>24          |
| пн         |              |          |              |              |               |                |                 |               |                |               |                         |               |               |              |          |          |          |          |          |          |                  |          |                    |                   |
| BT         |              |          |              | - 3.         | окно          | ) уст          | AHOE            | зок 1         | ГАЙМ           | EPA           |                         |               |               |              |          |          |          |          |          |          |                  |          |                    |                   |
| СР         |              |          |              |              |               |                |                 |               |                |               |                         |               |               |              |          |          |          |          |          |          |                  |          |                    |                   |
| чт         |              |          |              |              |               |                |                 |               |                |               |                         |               |               |              |          |          |          |          |          |          |                  |          |                    |                   |
| пт         |              |          |              |              |               |                |                 |               |                |               |                         |               |               |              |          |          |          |          |          |          |                  |          |                    |                   |
|            |              |          |              |              |               |                |                 |               |                |               |                         |               |               |              |          |          |          |          |          |          |                  |          |                    |                   |
| СБ         |              |          |              |              |               |                |                 |               |                |               |                         |               |               |              |          |          |          |          |          |          |                  |          |                    |                   |
| СБ<br>ВС   |              |          |              |              |               |                |                 |               |                |               |                         |               |               |              |          |          |          |          |          |          |                  |          |                    |                   |

Для удаления таймера необходимо вызвать меню, выбрав кнопку в правом верхнем углу его окна и выбрать пункт «**Удалить**», через меню выбора опций работы с условием (рис. №6 п.2).

Для таймера может быть задано расписание работы. Для этого необходимо вызвать меню, выбрав кнопку в правом верхнем углу окна таймера и выбрать пункт «**Добавить расписание**». Расписание задается аналогично указанным для первого шага создания сценария. По умолчанию, если расписание не задано, фильтр работает постоянно. Удаление расписания осуществляется посредством клика на пиктограмму в его правом верхнем углу.

Для удаления таймера необходимо вызвать меню, выбрав кнопку в правом верхнем углу его окна и выбрать пункт «**Удалить**».

Функционал настроек фильтрации позволяет задать более одного таймера, для каждого из которых может быть установлено свое расписание (рис. №7 п.1). Количество таймеров в сценарии не ограничено.

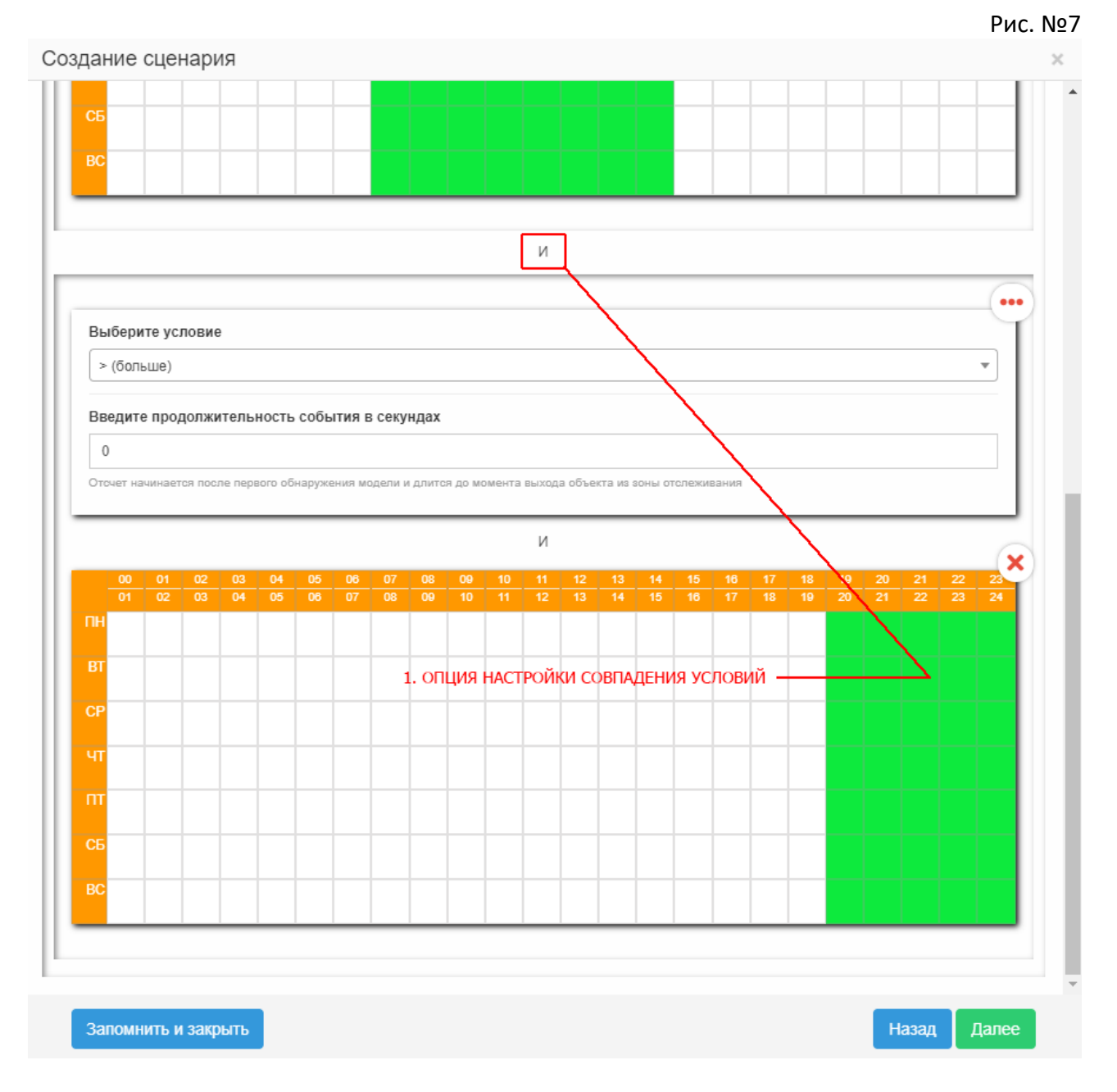

## <u>Шаг 4</u>

На четвертом шаге осуществляется настройка отправки уведомлений и отображения информации о зафиксированных событиях на вкладке «**Лента событий**», в случае, когда условия (правила), заданные на всех предыдущих шагах сценария, выполнены.

Для отображения событий на вкладке **«Лента событий**» необходимо установить соответствующий чекбокс в окне настроек (рис. №8 п.2).

| Создание сценария                                                                                                    | × |
|----------------------------------------------------------------------------------------------------|---|
| Шаг 4: Действия при срабатывании                                                                                                    |   |
| НА ЭТОМ ШАГЕ ЗАДАЮТСЯ ДЕЙСТВИЯ КОТОРЫЕ НЕОБХОДИМО ПРОИЗВЕСТИ ПОСЛЕ ТОГО КАК ВЫПОЛНИЛИСЬ УСЛОВИЯ ВСЕХ ПРЕДЫДУЩИХ<br>ШАГОВ. ВЫ МОЖЕТЕ СОХРАНИТЬ СОБЫТИЕ, ЧТОБ ПОТОМ ПРОСМОТРЕТЬ ЕГО В ЛИЧНОМ КАБИНЕТЕ ИЛИ ПОЛУЧИТЬ СТАТИСТИКУ, ЛИБО ВЫ<br>МОЖЕТЕ ОТПРАВИТЬ ИНФОРМАЦИЮ О СОБЫТИИ НА СВОЮ ПОЧТУ ИЛИ ТЕЛЕФОН, ЛИБО СДЕЛАТЬ ВСЕ СРАЗУ СОХРАНИТЬ СОБЫТИЕ И<br>ОТПРАВИТЬ ИНФОРМАЦИЮ О НЕМ И НА ПОЧТУ И НА ТЕЛЕФОН. ЭТОТ ШАГ МОЖНО ТАК ЖЕ ГИБКО НАСТРОИТЬ, НАПРИМЕР, В БУДНИЕ ДНИ<br>ОТПРАВИТЬ НА ЭЛЕКТРОННУЮ ПОЧТУ, А В ВЫХОДНЫЕ ОТПРАВЛЯТЬ НА ТЕЛЕФОН |   |
| Отправлять уведомления на почту 1. ВЫЗОВ МЕНЮ ОТПРАВКИ УВЕДОМЛЕНИЙ                                                                                                    |   |
| Ири наступлении события, добавить запись события в ленту событий — 2. АКТИВАЦИЯ ЛЕНТЫ СОБЫТИЙ                                                                                                    |   |
| 3. УКАЗАНИЕ ЭЛ.ПОЧТЫ ДЛЯ ОТПРАВКИ УВЕДОМЛЕНИЙ<br>Введите еmail на который будут направляться уведомления ОНАЧАЛЕ СОБЫТИЯ<br>info@ipeye.ru                                                                                                    |   |
| <ul> <li>Добавить уведомление и при завершении</li> <li>Добавить расписание отправки писе</li> </ul>                                                                                                    | м |
| 4. УКАЗАНИЕ НЕОБХОДИМОСТИ ОТПРАВКИ СООБЩЕНИЯ ПО ОКОНЧАНИЮ СОБЫТИЯ                                                                                                    | - |
| Запомнить и закрыть 5. ДОБАВЛЕНИЕ РАСПИСАНИЯ ОТПРАВКИ ПИСЕМ — Назад Далее                                                                                                    |   |

Для настройки отправки уведомлений на почту необходимо кликнуть на кнопку «Отправлять уведомления на почту».

## <u>Шаг 5</u>

После шагов 1-4 необходимо внести наименование сценария (рис. №9 п.1). Для сохранения изменений в сценарии после его создания или редактирования сценария необходимо выбрать кнопку «Запомнить» (рис. №9 п.2). Окно настоек сценария будет закрыто.

Кнопка «Запомнить и закрыть» доступна на каждом шаге и служит для сохранения изменений при редактировании сценария (рис. №9 п.3).

|                                                                                                    | Рис. №9 |
|----------------------------------------------------------------------------------------------------|---------|
| Создание сценария                                                                                                    | ×       |
|                                                                                                    |         |
| Шаг 5: Наименование сценария                                                                                                    |         |
| НА ЭТОМ ШАГЕ ЗАДАЙТЕ НАЗВАНИЕ ДЛЯ СЦЕНАРИЯ, ИМЕННО С ЭТИМ НАЗВАНИЕМ СОБЫТИЯ И БУДУТ ПРИХОДИТЬ УВЕДОМЛЕНИЯ,<br>ЛУЧШЕ НАЗЫВАТЬ СЦЕНАРИЙ ОСОЗНАНО, ДЛЯ ТОГО ЧТО БЫ ПРИ ПОЛУЧЕНИИ УВЕДОМЛЕНИЯ ПОНИМАТЬ ЧТО ЭТО ЗА СОБЫТИЕ | так что |
| Наименование сценария                                                                                                    |         |
| Офис                                                                                                    |         |
| 1. ПОЛЕ ВВЕДЕНИЯ НАИМЕНОВАНИЯ СЦЕНАРИЯ                                                                                                    |         |
| 2. СОХРАНЕНИЕ СЦЕНАРИЯ И ЗАКРЫТИЕ ОКНА НАСТРОЕК СЦЕНАРИЯ                                                                                                    | ]       |
| Запомнить и закрыть Назад Запо                                                                                                    | омнить  |

Рис. №8

Внимание! После закрытия окна настроек, для сохранения всех внесенных изменений следует нажать на кнопку «Сохранить», расположенную в правой верхней части меню настроек (рис. №10 п.2).

### Работа сценария

В процессе работы сценария, последовательно проверяются все условия, заданные пользователем на шагах 1-4 при создании/редактировании сценария.

В первую очередь проверяется расписание работы видеоаналитики заданное на первом шаге. Если текущий момент попадает в заданный интервал времени, то аналитика действует согласно дальнейшим шагам сценария, иначе – нет, анализ кадра не производится.

Далее, согласно настройкам сценария, сделанным на втором шаге, аналитика отслеживает появление и исчезновение в кадре заданных пользователем объектов. Это делается путем проверки истинности условий, содержащихся в правилах и блоках правил. Т. к. структура сценария предполагает возможность вложенности правил и блоков правил, то проверка идет от наиболее глубоко вложенных правил и блоков правил к наименее вложенным. Дискретность проверки – равна частоте (в секунду) ключевых кадров, но не чаще одного раза каждые две секунды. Если все правила, заданные на втором шаге сценария истинны, то аналитика переходит к следующему этапу, а если нет, то анализ кадров продолжается.

На следующем этапе проверяется соответствие длительности пребывания отслеженных объектов, правилам, заданным на третьем шаге сценария.

Если все вышеописанные правила и блоки правил, заданные в сценарии, истинны, то этот факт будет зафиксирован<sup>3</sup> как событие.

На последнем этапе, в соответствии с настройками четвертого шага сценарий происходит отправка уведомлений о событии на электронную почту, а также их отображение на вкладке «**Лента событий**» (рис. №11).

<sup>&</sup>lt;sup>3</sup> Данные о событии будут отображены в подразделе «SMART» раздела «Видеоаналитика»

## Работа с событиями и добавленными сценариями

Работа с добавленными сценариями осуществляется через меню, расположенной в правой части экрана (рис. №10).

В левой верхней части меню находится кнопка «**Добавить сценарий**» (рис. №10 п.1). Через нее производится добавление нового сценария для устройства. Рядом расположения кнопка «Сохранить», которую необходимо нажимать после добавления нового, либо редактирования имеющегося сценария для применения всех внесенных изменений (рис. №10 п.2).

Для редактирования любого из существующих разделов уже имеющегося сценария предназначены иконки редактирования (рис. №10 п.3).

Для включения либо отключения сценария, при сохранении его настроек для устройства предназначена кнопка «**Включение/Выключение**» (рис. №10 п.4).

Если больше необходимости в сценарии нет, его можно удалить с помощью кнопки «Удалить» (рис. №10 п.5).

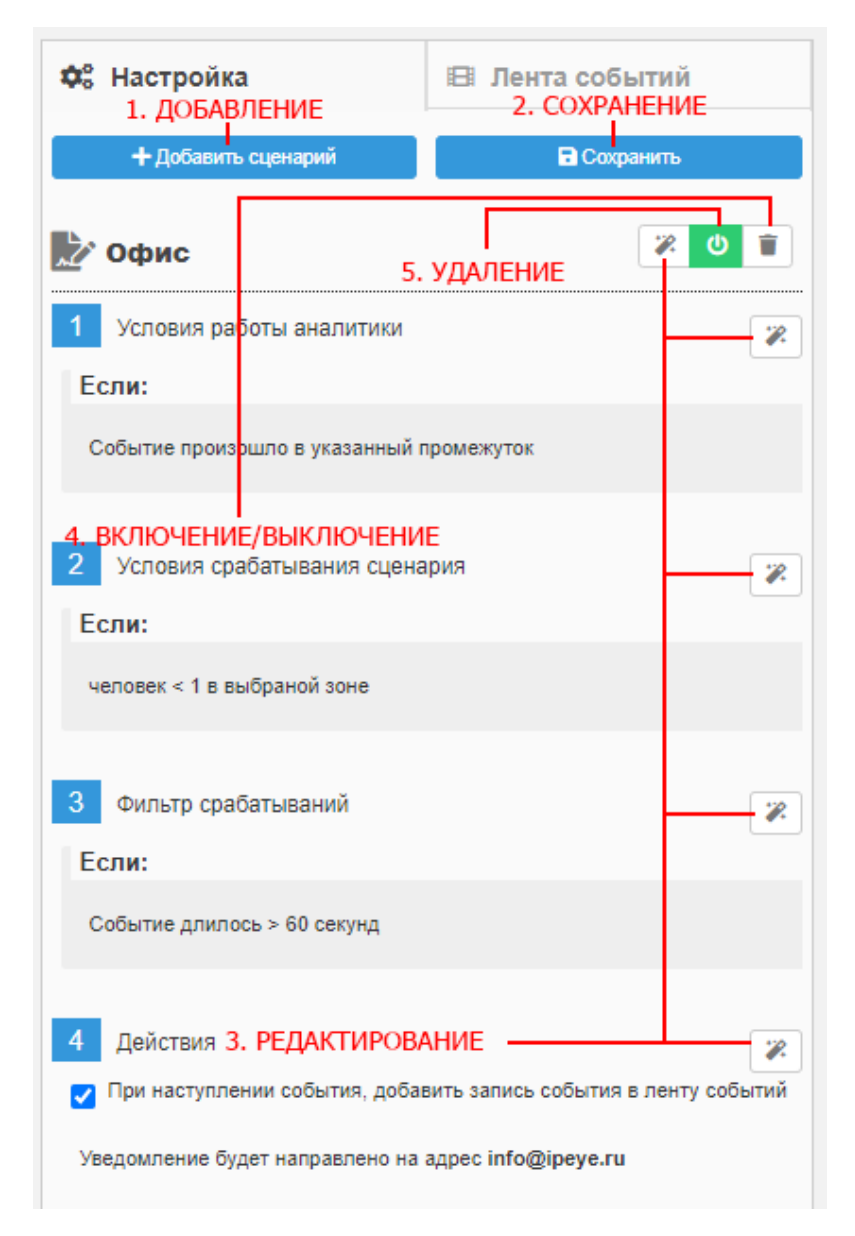

Рис. №10

Для просмотра событий, являющихся одним из результатов сценария, предназначена вкладка «**Лента событий**»

В верхней части расположен календарь событий, в котором можно выбрать события за интересующую дату (рис. №11 п.1).

Если на данную дату события присутствуют, то ниже будет отображен список данных событий.

При нажатии на кнопки воспроизведения событий слева, в окне отображения видео будет воспроизведен весь отрезок видео от начала до окончания действия сценария (рис. №11 п.2).

В верхней части каждого блока, расположенного в заголовке каждого события (рис. №11 п.3) отображается время и дата начала и окончания события, а также общая его продолжительность.

Переход между скриншотами начала и окончания отображения события находится по центру каждого из блоков событий (рис. №11 п.4).

Чуть ниже центра скриншота события отображается общая информация по событию – начало либо окончание событие, количество объектов в кадре на данный момент (рис. №11 п.5).

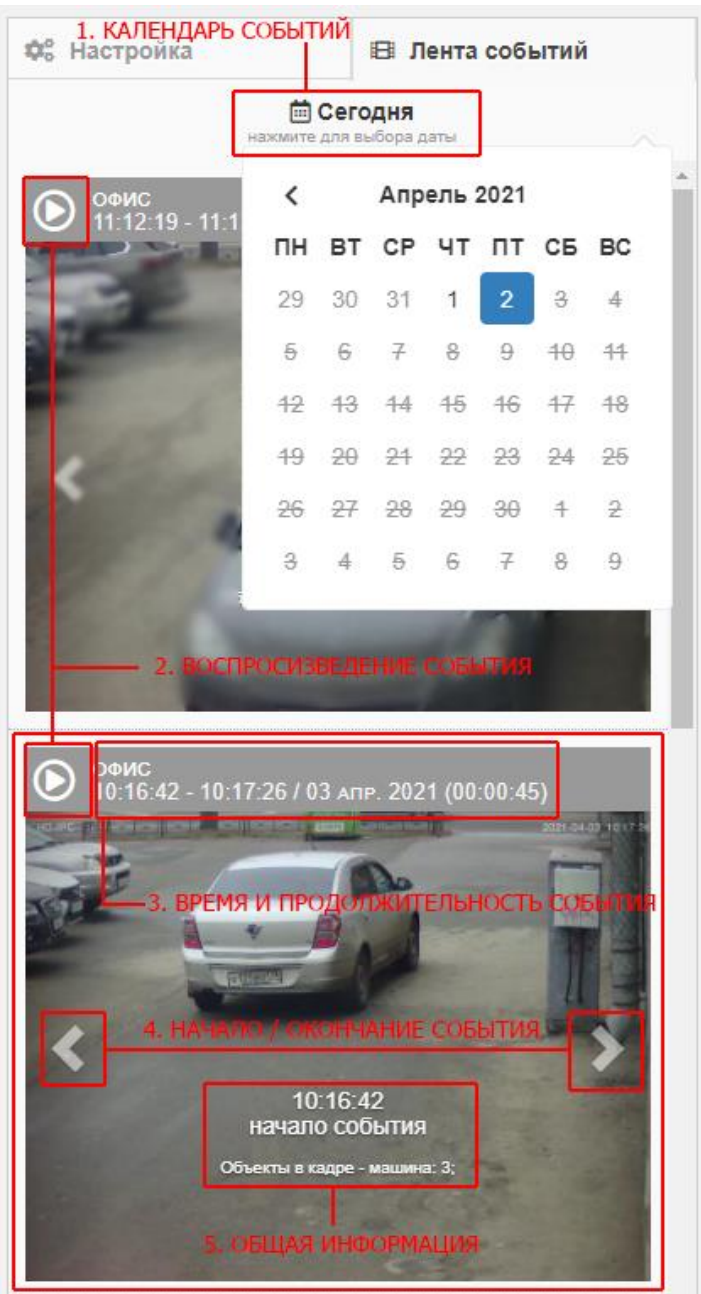

Рис. №11

Если нажать на любое место на скриншоте, за исключением отмеченных выше на рисунке №11 зон, то отобразится окно с расшифровками события (рис. №12).

В верхней части открывшегося экрана (рис. №12 п.5) будет расположено описание условий сценария, результатами которого стали события, отображенные в ленте событий. При наведении на слова «указанный промежуток», отобразится расписание, настроенное для данного сценария на Шаге 1.

В нижней части экрана расположены наименования и цвета зафиксированных в кадре объектов. При наведении на цвет, в соответствующем окне рамка объекта с заданным цветом подсвечивается голубым цветом (рис. №12 п.2).

При нажатии на кнопку проигрывания в левом окне (рис. №12 п.3) можно просмотреть событие полностью (примерно 15 секунд до начала и 15 секунд после окончания события).

При нажатии на кнопку проигрывания в правом окне (рис. №12 п.4) можно просмотреть окончание события (несколько секунд до несколько секунд после окончания события).

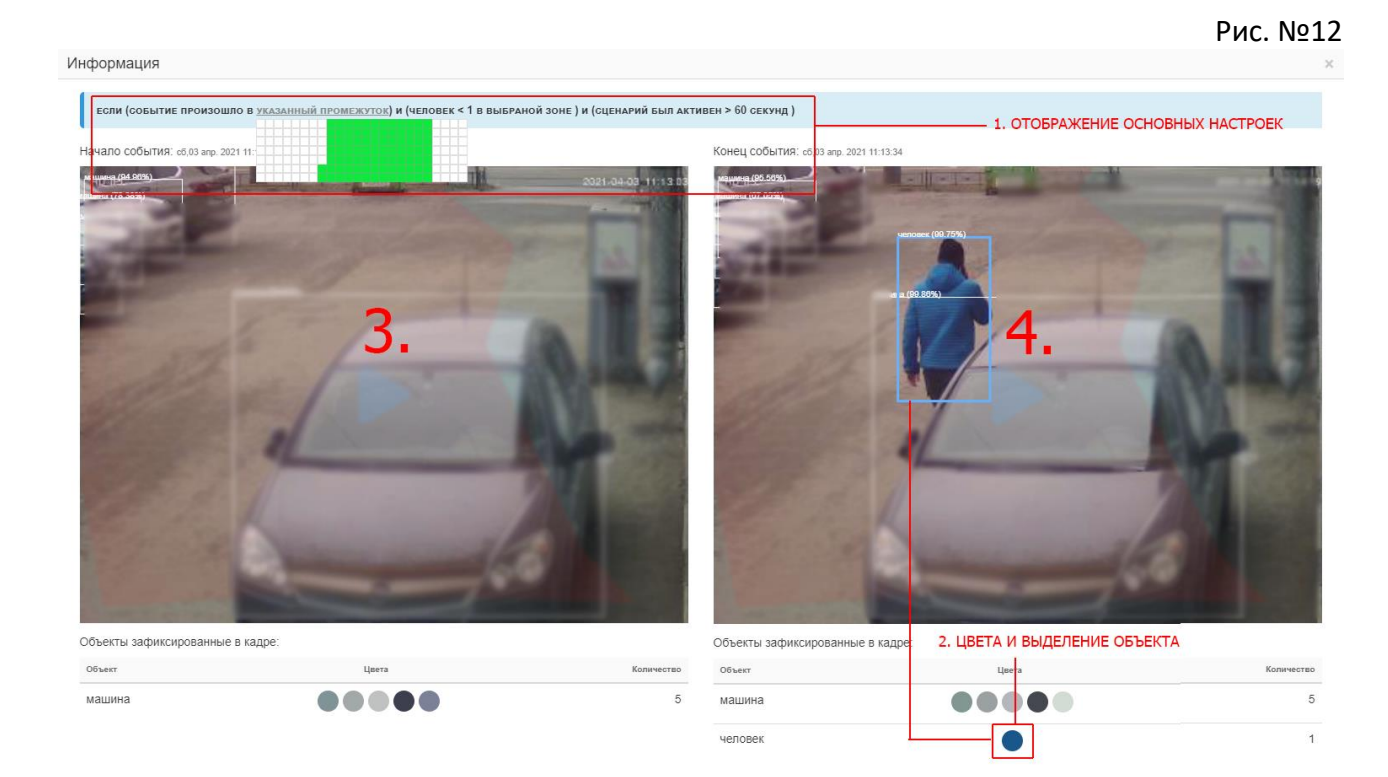

## Термины и определения

Сценарий — структурированная совокупность правил и/или блоков правил, заданных пользователем и связанных между собой при помощи логических операторов «И» и «ИЛИ». Сценарий должен содержать как минимум одну модель.

Блок правил — группа правил, внутри которой условия работы видеоаналитики проверяются в первую очередь. Является способом структурирования сценария. Блоки правил также могут содержать в себе другие блоки правил, с неограниченной глубиной вложения. В этом случае в первую очередь проверяются условия максимально вложенного блока.

**Правило** – одно или группа условий работы видеоаналитики, являющиеся единицей взаимодействия с другими правилами/блоками правил при создании/редактировании сценария и определяемые пользователем. В контексте данного руководства отдельными

правилами являются группа условий «Модель», «Расписание» и «Таймер», задаваемые на шагах 1 - 3 создания/редактирования сценария.

**Модель** - правило, являющееся группой условий, состоящей из задаваемого пользователем типа отслеживаемых объектов и их количества, одновременно находящегося в заданной зоне кадра. Определяется на втором шаге создания/редактирования сценария.

**Расписание** - правило, являющееся условием в виде календаря, заполняемого пользователем, в котором указана информация о периодах работы видеоаналитики. Определяется на шагах 1-4 создания/редактирования сценария.

**Таймер** – правило, являющееся критерием установленной пользователем продолжительности пребывания отслеживаемого объекта в заданной зоне кадра. Определяется на третьем шаге создания/редактирования сценария.

Событие — факт истинности при проверке всех условий (правил), заданных пользователем в сценарии.

## Время «реакции» SMART-видеоаналитики:

Срабатывание SMART-видеоаналитики происходит в случае, если событие, заданное пользователем в сценарии при ее настройке, длилось:

- 1. От 2 до 4 секунд (в зависимости от настройки частоты ключевых кадров на камере);
- 2. Указанное пользователем, при настройке сценария, время.

**Пример 1:** Пользователь не установил в течение какого времени должен длиться заданный им сценарий. В данном случае сценарий активируется через 2-4 секунды после соблюдения описанных пользователем условий. К примеру, если человек не должен находится в заданной зоне, однако он все же там находится, то после 2-4 секунд его присутствия в заданной зоне, событие будет зафиксировано и ответственному лицу будет направлено уведомление.

**Пример 2:** Пользователь установил время действия сценария и это время превышает 2-4 секунды. В данном случае событие будет зафиксировано и ответственному лицу будет направлено уведомление сразу по истечению заданного пользователем временного интервала.